## LiDAR: Setup

• Link to download LAStools:

http://www.cs.unc.edu/~isenburg/lastools/download/LAStools.zip

 In ArcMap open the ArcToolbox window, and add the LAStools toolbox

## LiDAR: import data in ArcMap

- Create a new LAS dataset (catalog window)
- Double click on the created Las dataset
- On the "LAS files" tab click on "add files" and add "las\_1.las"
- Look at the point spacing
- Point density = 1/(Point spacing)^2
- On the "Statistics" tab click on "Calculate"

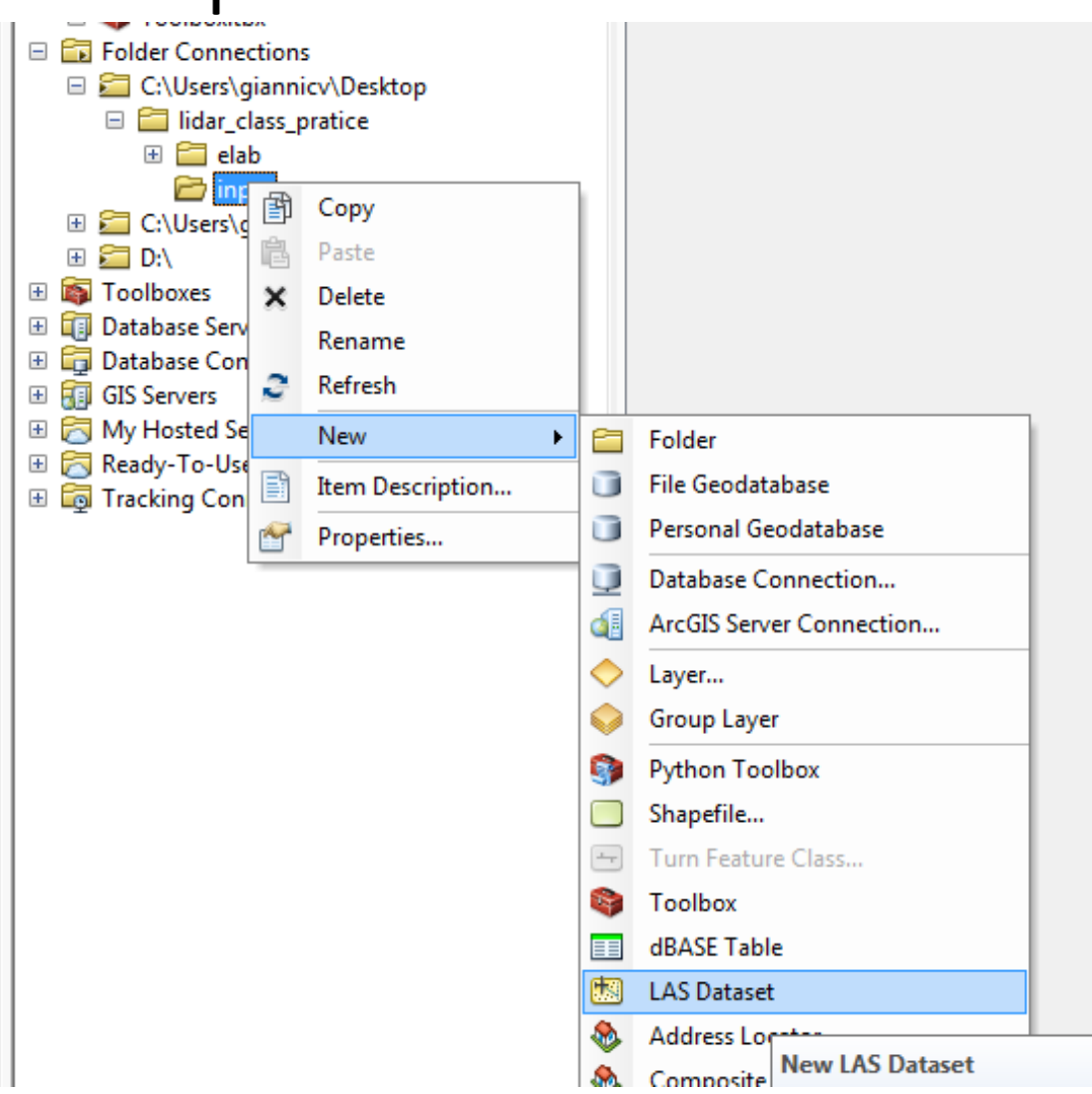

## LiDAR: Visualize data

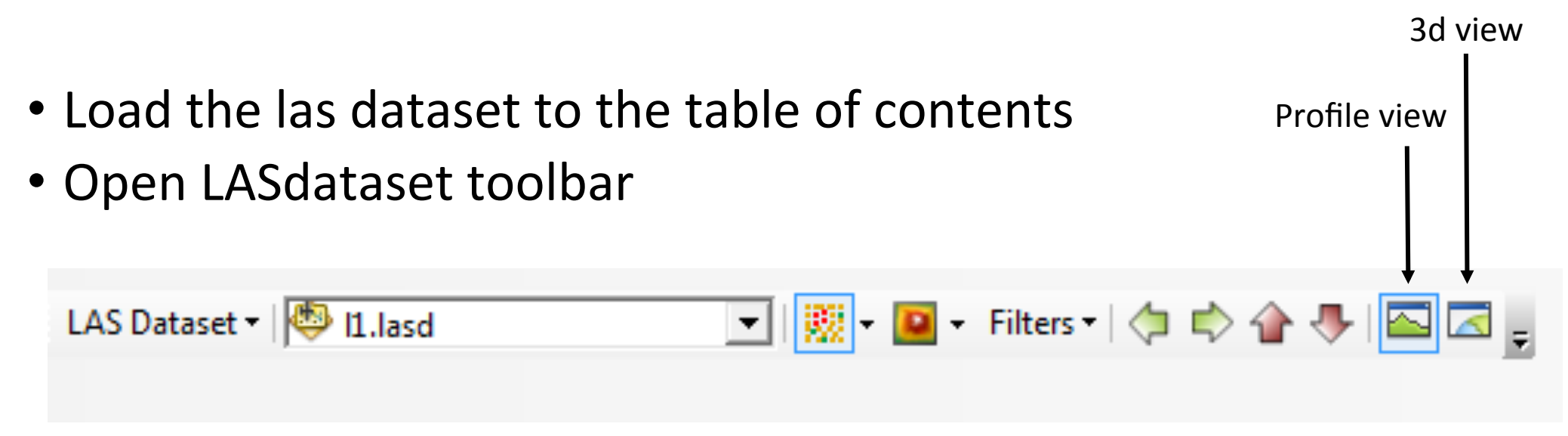

- On the TOC right click on the LAS dataset and select proprieties
- On "Symbology" tab click on "Add..." on the right and add the "LAS attribute with unique symbol" render. This will allow to categorize each point on the base of various attributes (class, return number, ecc)

- Due to numerous reasons (multipath reflection, moving objects and animals, snow, rain, dust etc.)
- Are present in the data Very often
- Removing outliers is essential to produce surface models (e.g. Canopy Height Model)

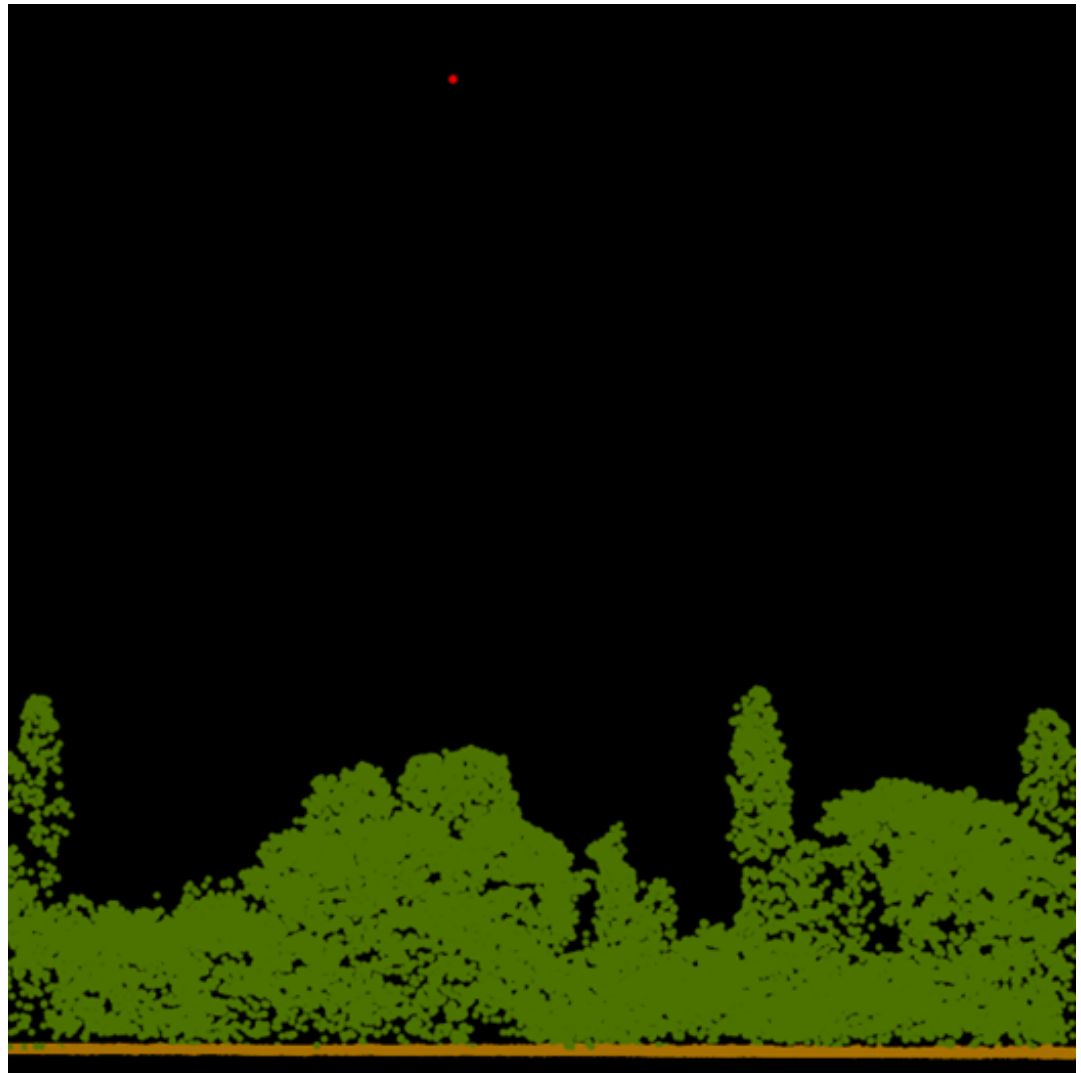

#### Step 1.

- Open lascanopy
- Use the .las file as input
- Set the step to 2
- Select "max"
- Insert the output location
- The tool will crate a raster in which each cell has the value of the highest LiDAR point present (l1\_max.tif)

| C:\vg\OneDrive\progetti\01_paper_conference_ecc\03_Presentazioni\2<br>step<br>height cutoff<br>1,37<br>products and percentiles (optional)<br>min<br>min<br>max<br>avg<br>std<br>ske<br>kur<br>cov                                                                                                    | input file                                                         |      |   | step                         |
|----------------------------------------------------------------------------------------------------|--------------------------------------------------------------------|------|---|------------------------------|
| step                                                                                                    | C:\vg\OneDrive\progetti\01_paper_conference_ecc\03_Presentazioni\2 |      |   | -                            |
| a       into a DEM. For a 1 meter         beight cutoff       1,37         products and percentiles (optional)       into a DEM. For a 1 meter         min       into a 5 meter DEM the         wax       into a second be 5, and for a 25 centimeter DEM the         value should be 0.25.       into a second be 0.25. | sten                                                               |      |   | The granularity with which   |
| height cutoff                                                                                                    |                                                                    | 2    |   | the LiDAR data is gridded    |
| 1,37         products and percentiles (optional)         min         ✓ max         avg         std         ske         kur         cov                                                                                                    | height cutoff                                                      |      |   | DEM the value should be 1    |
| products and percentiles (optional)<br>min<br>✓ max<br>avg<br>std<br>ske<br>kur<br>cov                                                                                                    |                                                                    | 1,37 |   | for a 5 meter DEM the        |
| min       ▲       25 centimeter DEM the value should be 0.25.         avg       ■       ■         std       ■       ■         kur       □       cov                                                                                                    | products and percentiles (optional)                                |      |   | value should be 5, and for a |
| ✓ max     ■     value should be 0.25.       avg     ■       std     ■       ske     ■       kur     ■       cov     ■                                                                                                    | i min                                                              |      |   | 25 centimeter DEM the        |
| <ul> <li>avg</li> <li>std</li> <li>ske</li> <li>kur</li> <li>cov</li> </ul>                                                                                                    | V max                                                              |      |   | value should be 0.25.        |
| std<br>ske<br>kur<br>cov                                                                                                    | avg avg                                                            | =    | = |                              |
| ske kur                                                                                                    | 🔲 std                                                              |      |   |                              |
| cov                                                                                                    | 🔲 ske                                                              |      |   |                              |
| Cov                                                                                                    | kur 📃 kur                                                          |      |   |                              |
|                                                                                                    | Cov                                                                |      |   |                              |

### Step 2.

- Apply a high pass filter (Spatial Analyst Tools\Neighborhood \Filter) to the raster just created
- Through histogram stretch (Layer Proprietes > Streched > Histograms) individuate the outliers range of values (right tail of the raster histogram) ≈ 150

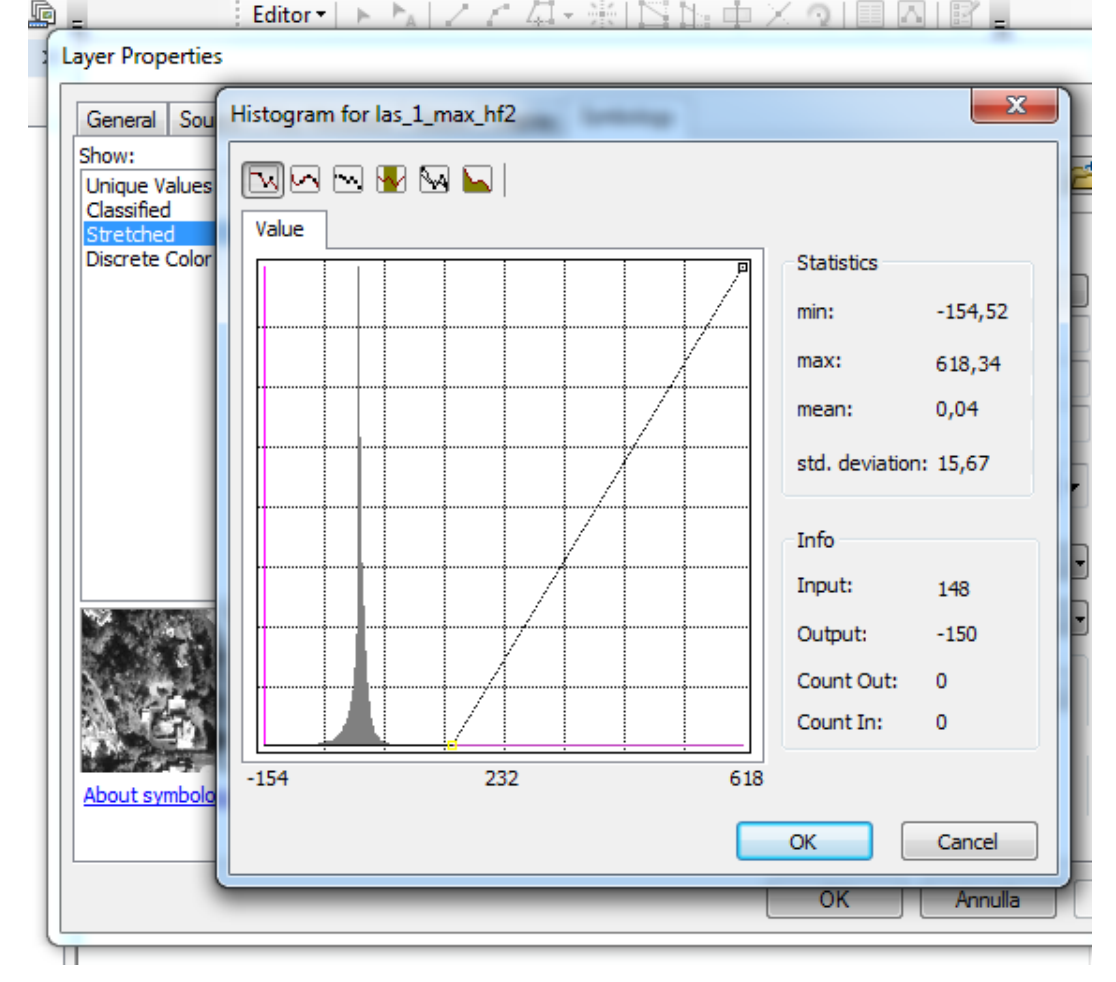

#### Step 3.

- Create a mask in which the range of values of outliers is 1 (Spatial Analyst Tools\Conditional\Con)
- Apply the mask to the file l1\_max.tif (Spatial Analyst Tools \Extraction\Extract by Mask)
- Once known the range of outliers (≈ 230 m) we can eliminate these using "las2las (filter)" tool in LAStools.

| 🕻 las2las (filter)                                                       |         |   |                              |
|--------------------------------------------------------------------------|---------|---|------------------------------|
| input file                                                               |         | Â | las2las (filter)             |
| C: \vg \OneDrive \progetti \U1_paper_conference_ecc\U3_Presentazioni \2  |         |   | Filters LiDAR data using     |
| filter by coordinate (optional)                                          | _       |   | las2las.exe. Clip based on   |
| drop_z_above                                                             | •       |   | the x, y, or z coordinate,   |
| coordinate value (optional)                                              | 222     |   | the classification or the    |
|                                                                          | 230     |   | return information, or based |
| filter by other coordinate (optional)                                    | _       |   | on various other properties  |
|                                                                          | •       |   | thinning by regular or       |
| other coordinate value (optional)                                        |         |   | random sampling or via a     |
|                                                                          |         |   | simple grid).                |
| filter by classification or return (optional)                            | _       |   |                              |
|                                                                          | •       | - | The LiDAR input can be       |
| coordinate or return number(s) (optional)                                |         | = | LAS, LAZ, BIN, SHP, ASC,     |
|                                                                          |         |   | or TXT. The LiDAR output     |
| inter by various criteria (optional)                                     | -       |   | Can be LAS, LAZ, BIN, or     |
| number of value (ontional)                                               |         |   |                              |
|                                                                          |         |   |                              |
| output format (optional)                                                 |         |   |                              |
| las                                                                      | -       |   |                              |
| output file (optional)                                                   |         |   |                              |
|                                                                          |         |   |                              |
|                                                                          |         |   |                              |
| output directory (optional)                                              |         |   |                              |
| C: \vg \UneUrive \progetti \U1_paper_conference_ecc \U3_Presentazioni \2 |         |   |                              |
| output appendix (optional)                                               |         |   |                              |
| _cor                                                                     |         |   |                              |
| additional command-line parameters (optional)                            | _       | - |                              |
| additional command-line parameters (optional) OK Cancel Environments     | de Help | - | Tool Help                    |

## LiDAR: Digital terrain model

**Step 1.** Create a Multipoint file from the Las data (3D Analyst Tools \Conversion\From File\LAS to Multipoint ) with the following parameters:

- Average point space = 1
- Input class code = 2 (ground)
- Coordinate system = WGS\_1984\_UTM\_Zone\_32N

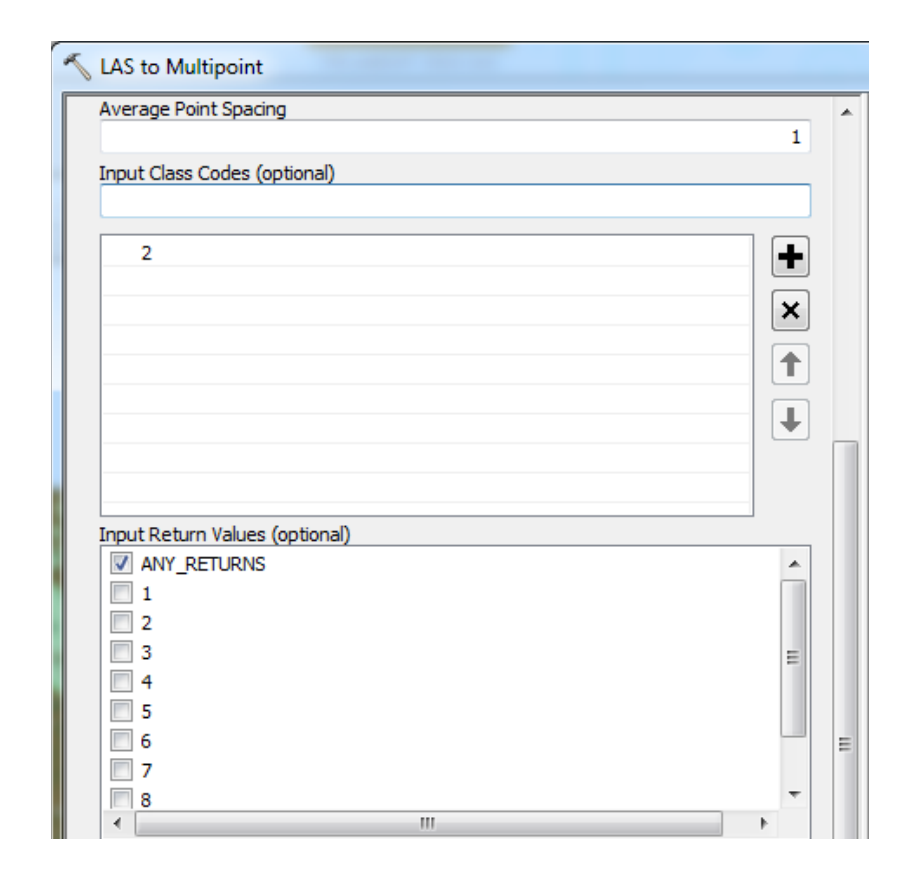

| •                         |      | 4 | Ε |
|---------------------------|------|---|---|
| Coordinate System (option | nal) |   |   |
| WGS_1984_UTM_Zone_        | 32N  |   |   |
| File Suffix (optional)    |      |   |   |
| las                       |      |   |   |
| Z Factor (optional)       |      |   |   |
|                           |      | 1 | Ŧ |

## LiDAR: Digital terrain model

**Step 2.** From the multipoint create the DTM using the IDW (inverse distance weighted ) interpolation technique (3D Analyst Tools\Raster Interpolation\IDW)

- Z value field = Shape.z
- Cell size = 2
- Power = 0.5

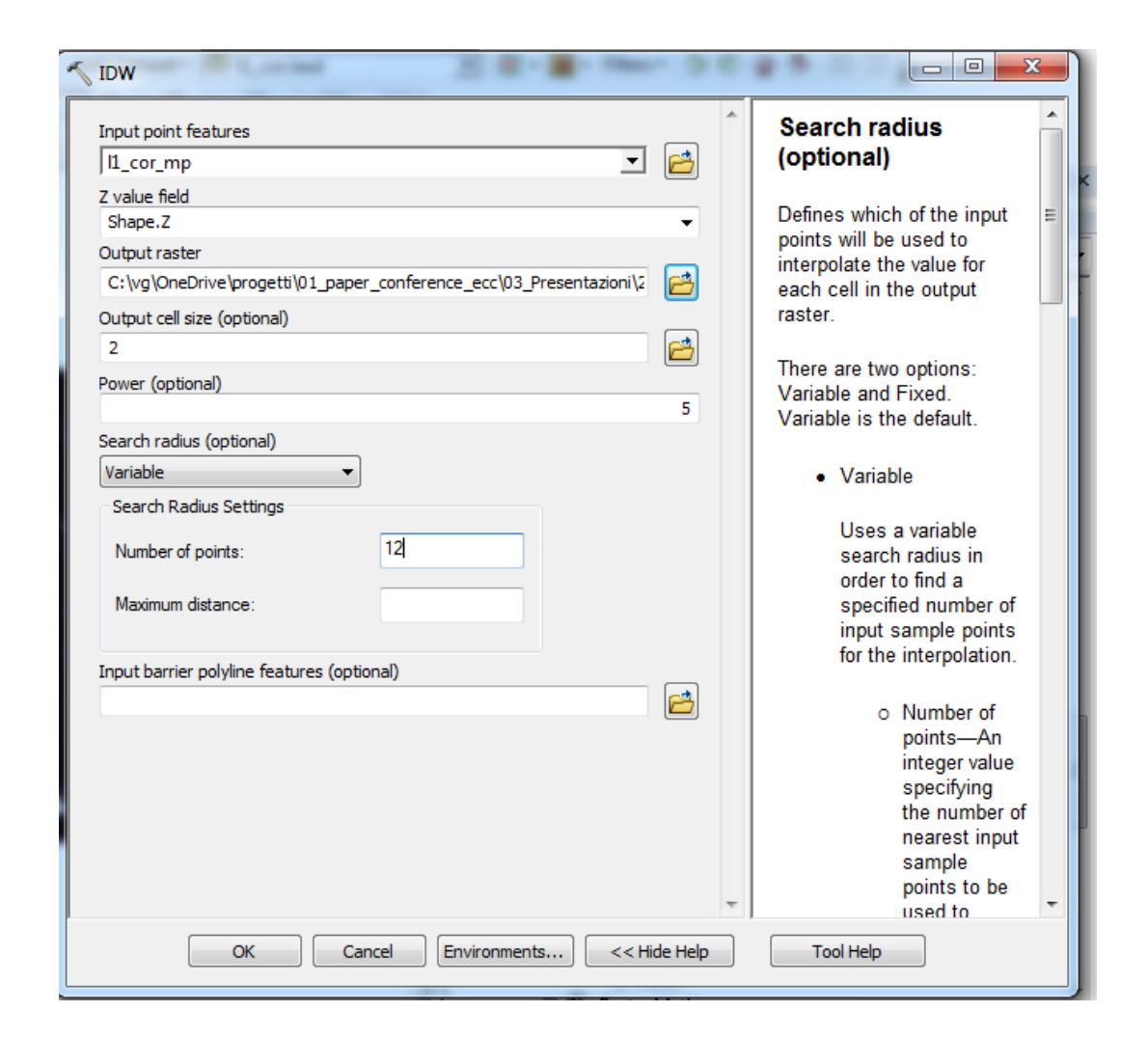

# LiDAR: Digital Surface model (DSM) and Canopy Height Model (CHM)

**Step 3.** Create a DSM using the same tool and the same parameters used in the first step of the outliers removal procedure. (This time using the LAS corrected from outliers l1\_cor.las)

**Step 4.** Create a CHM subtracting the DTM from the DSM

The CHM thus created presents also has buildings in it. It is possible to create a CHM without buildings using the lasfilter tool (LASTOOL) in order to eliminate points belonging to the building class (class 6) and repeat the step 3 and 4 with the new las.